## Як пералічыць частку падаткаў клубу

Калі вы з'яўляецеся падатковым рэзідэнтам Літвы, то ў вас ёсць магчымасць да 1 траўня 2024 года ахвяраваць 1,2% вашага падаходнага падатку нам.

1. Запоўніць заяўку можна толькі анлайн праз сістэму электроннага дэкларавання EDS.

Заходзім на <u>сайт VMI</u> і націскаем Prisijungti prie EDS (Увайсці ў сістэму EDS). (<u>https://deklaravimas.vmi.lt/lt/Pradinis\_Prisijungimo\_puslapis/Prisijungimasperisoriness</u> <u>istemas.aspx</u>)

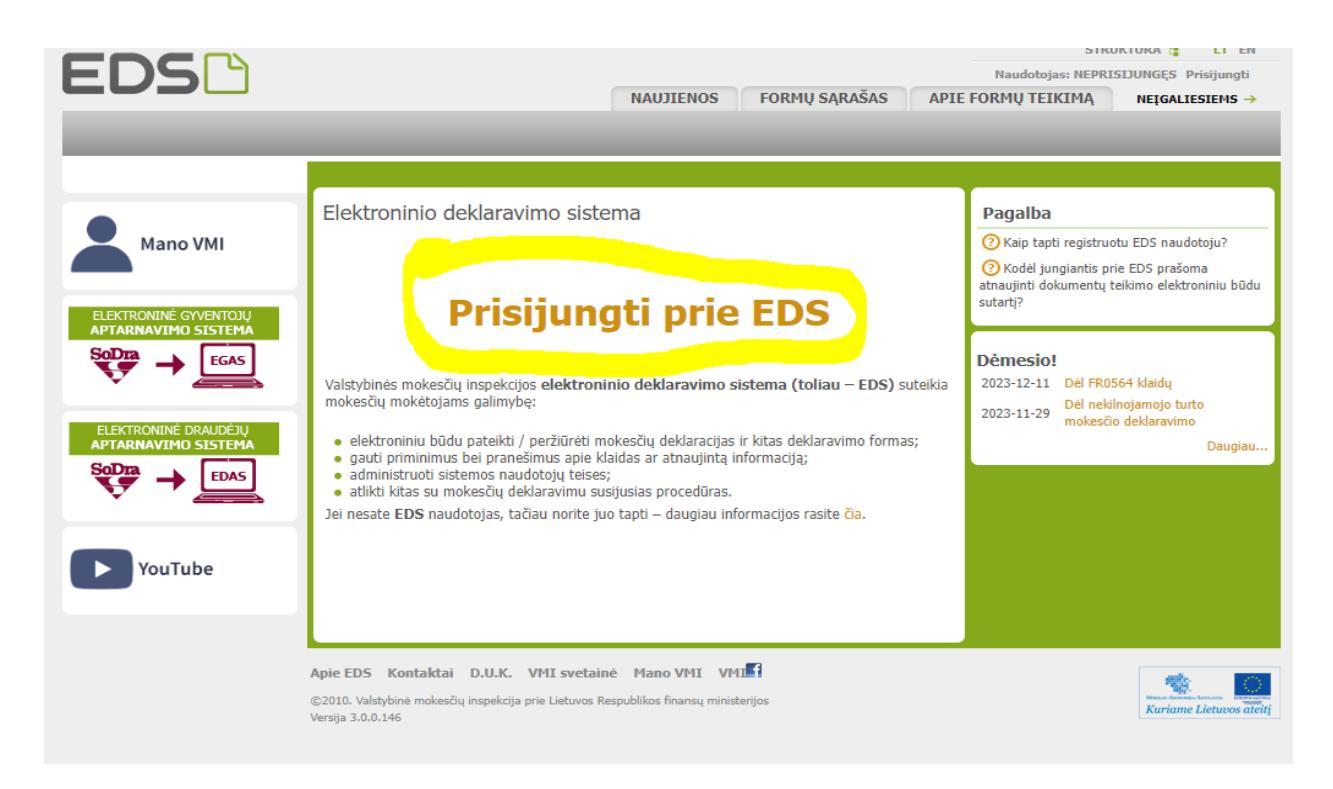

2. Каб зайсці ў сістэму EDS вам неабходна аўтарызавацца праз ваш літоўскі банк, пошту з электронным подпісам або праз мабільны электронны подпіс.

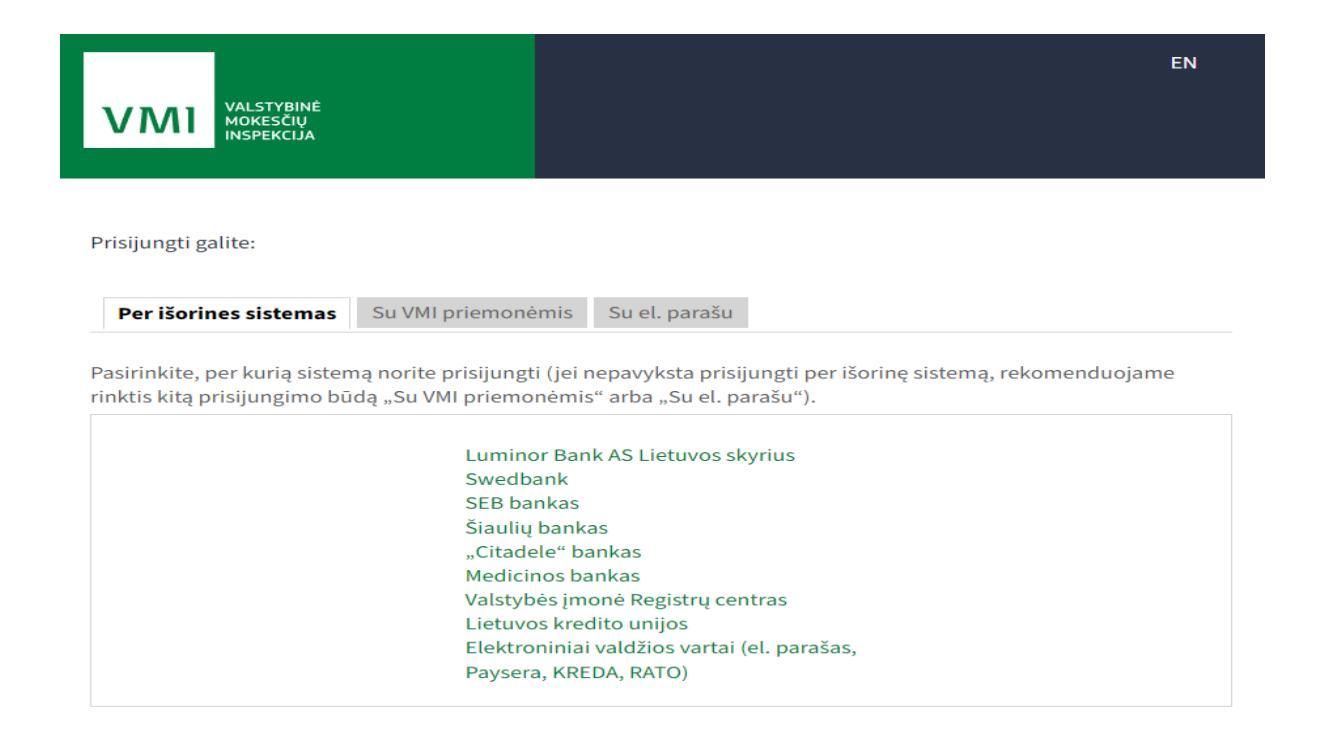

 Пасля аўтарызацыі ў сістэме зайдзіце ў раздзел "Deklaravimas" ("Дэкларацыя") пасля ў левым слупку абярыце "Pūdyti forma" ("Запоўніць форму") - далей абярыце "Prašymas skirti paramą" ("Запыт на падтрымку").

|                                                                                                    | PRANEŠIMAI ATASKAITOS                                                                                                    | DEKLARAVIMAS NUSTATYMA                                                                                                    | I APIE FORMŲ TEIKIMĄ                                                              |
|----------------------------------------------------------------------------------------------------|----------------------------------------------------------------------------------------------------|----------------------------------------------------------------------------------------------------|-----------------------------------------------------------------------------------|
| Deklaravimas                                                                                                    |                                                                                                    |                                                                                                    | Atstovaujamas mokėtojas:                                                          |
|                                                                                                    | Deklaravimas » Pildyti formą » Pildyti nauj                                                                                                    | ą formą                                                                                                    |                                                                                   |
| <ul> <li>Preliminarios deklaracijos</li> <li>Pildyti formą</li> <li>Persiųsti užpildytą formą</li> <li>Pridėti papildomą dokumentą</li> <li>Nepateikti dokumentai</li> <li>Pateikti dokumentai ir formos</li> <li>Žemės mokestis</li> </ul> | <ul> <li>Pildyti naują formą</li> <li>Tiesiogiai portale galite pildyti naują fr<br/>(Skiltis - "Pildyti ankstesnės pagrindu").</li> <li>Pradėtos pildyti, bet nepateiktos formo<br/>formų užpildymą ir jas pateikti ("Tęsti p</li> <li>Pasitikrinkite, ar turite ne</li> </ul> | ormą (Skiltis - "Pildyti naują formą") arba<br>s, EDS saugomos 21 kalendorinę dieną nu<br>ildymą").<br><b>pateiktų dokumentų!</b> | pildyti formą jau pateiktos formos duc<br>Jo paskutinio redagavimo. Per šias dier |
| Pagalba telefonu<br>Pagalba                                                                                                    | Dažniausiai pildomos formos<br>• Pajamų deklaracija<br>• Prašymas skirti paramą<br>• Turto deklaracija                                                                                                    |                                                                                                    |                                                                                   |
| Elektroninių formų ir pildymo<br>instrukcijų simbolių reikšmės                                                                                                    | Pildyti naują formą Pildyti ankstesr                                                                                                    | lės pagrindu Tęsti pildymą                                                                                                    |                                                                                   |
|                                                                                                    | <ul> <li>Filtras</li> <li>Formos pavadinimas:</li> <li>Formos kodas:</li> </ul>                                                                                                    |                                                                                                    |                                                                                   |
| GPM sumokėjimas                                                                                                    | Mokestiniai metai:<br>Mokestis:                                                                                                    | ( •)<br>( •)                                                                                                    |                                                                                   |
|                                                                                                    |                                                                                                    |                                                                                                    | Filtruoti                                                                         |

1. "Deklaravimas" — 2. "Pūdyti forma" — 3."Prašymas skirti paramą"

4. Абярыце форму FR0512 v.5. Націсніце на глобус пад тэкстам "Forma elektroniniam pildymui" ("Форма для электроннага запаўнення")

| Pildyti naują formą | Pateikti prašymai | Tęsti pildymą |              |
|---------------------|-------------------|---------------|--------------|
| Forma pildymui      |                   |               |              |
| . ,                 |                   |               | Įrašų sk.: 1 |

| Formos     | Formos pavadinimas 🗸 🗸                                                                                               | Mokestinis  | Forma elektroniniam | Pildymo     |
|------------|----------------------------------------------------------------------------------------------------|-------------|---------------------|-------------|
| kodas      |                                                                                                    | laikotarpis | pildymui            | instrukcija |
| FR0512 v.5 | Prašymas pervesti pajamų mokesčio dalį paramos gavėjams ir (arba)<br>politinėms organizacijoms<br>Versija 2019-05-07 | 2023        | $\bigcirc$          | <b>F</b>    |

5. Пасля націскання на выяву глобуса адчынецца новае акно і каб пачаць запаўненне дэкларацыі, націсніце на зялёную кнопку "Pradęti" ("Старт").

## Prašymas pervesti pajamų mokesčio dalį paramos gavėjams ir (arba) politinėms organizacijoms už 2023 metus

| <ul> <li>Skirta gyventoj</li> </ul> | ojų pajamų mokesčio dalis:  🧿 |                                                |  |  |
|-------------------------------------|-------------------------------|------------------------------------------------|--|--|
| Paramos gavėjams                    | Politinėms<br>organizacijoms  | Profesinėms sąjungoms<br>ar jų susivienijimams |  |  |
| Dar nepaskyrėte                     | Dar nepaskyrėte               | Dar nepaskyrėte                                |  |  |
| Galima skirti iki 1,2%              | Galima skirti iki 0,6%        | Galima skirti iki 0,6%                         |  |  |

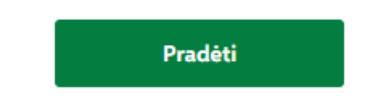

6. У акне пошуку ўвядзіце ідэнтыфікацыйны нумар арганізацыі — 306151268, вам будзе прапанавана выбраць арганізацыю «VšĮ Litvinai». Пасля выбару націсніце зялёную кнопку "Tęsti" ("Працягнуць").

| Prażymo formavimas       Gavėjo paieška         Jveskite gavėjo identifikacinį numerį (kodą) ar         30615126\$         Všį Litvinai         Mano istorinuar gavėjai | ižpildyta duomenų <b>0 iš 1</b><br>Prašymo duomenų<br>tvarkymas | (Å) Prašymo duomenų tvarkymas                                                |
|----------------------------------------------------------------------------------------------------|-----------------------------------------------------------------|------------------------------------------------------------------------------|
| Joe 151268       Všj Litvinai       Mano istoriniar gavejai                                                                                                    | Prašymo formavimas                                              | Gavėjo paieška                                                               |
| Vš[ Litvinai<br>Mano istoriniar gavējai                                                                                                    |                                                                 | pavadinimą<br>josetsite gavejo toentinkacinį numerį (kodą) ar<br>josististos |
| Mano istoriniai gavėjai                                                                                                    |                                                                 | Všį Litvinai                                                                 |
|                                                                                                    |                                                                 | Mano istoriniai gavejai                                                      |

7. У акне, якое адкрылася запоўніце дадзеныя:

- У поле "Mokesčio dalies dydis percentais" ("Памер долі падатку ў адсодках") увядзіце 1,2%.

- У полі "Mokesčio dalį skiriu iki mokestinio laikotarpio" ("Аднімаю частку падатку да падатковага перыяду") абярыце 2024. Вы таксама можаце выбраць 2025/2026/2027, каб у наступных гадах вашыя ахвяраванні былі ўнесены аўтаматычна.

- У поле "Mokesčio dalies paskirtis" ("Мэта падатковай часткі") напішыце "Paramos gavėjmas" ("Бенефіцыяр").

- Пасля ўводу ўсіх дадзеных націсніце зялёную кнопку «Išsaugoti» («Захаваць»).

| Ozphuykite plas                                                                             | symo duomeni         | S |  |
|---------------------------------------------------------------------------------------------|----------------------|---|--|
| Gavėjas: VšĮ Litvinai 🧿                                                                     |                      |   |  |
| Juridinio asmens kodas: 3061512<br>Gavėjas nuo: 2023-04-13<br>Gavėjo tipas: Paramos gavėjas | 58                   |   |  |
| Mokesčio dalies dydis (proce                                                                | ntais) * 🕐           |   |  |
| 1,2                                                                                         |                      |   |  |
| Mokesčio dalį skiriu iki moke                                                               | stinio laikotarpio 🧿 |   |  |
|                                                                                             |                      |   |  |
| Mokesčio dalies paskirtis 🧿                                                                 |                      |   |  |
| Mokesčio dalies paskirtis 🧿<br>Paramos gavėjmas                                             |                      |   |  |
| Mokesčio dalies paskirtis (?)<br>Paramos gavėjmas                                           |                      |   |  |

 На наступнай старонцы "Ar duomenys teisingi? ("Дадзеныя дакладныя?") праверце ўсю інфармацыю і націсніце зялёную кнопку "Taip, teisingi" ("Так, дакладна").

| Gavėjo tipas                      | Nr.                        | Gavėjo pavadi<br>numeris (koda | nimas ir identifikacinis<br>ıs)                                   | Mokesčio dalies<br>dydis (procentais) | Mokesčio dalį skiriu<br>iki mokestinio<br>laikotarpio | Paskirtis        | Veiksmai |
|-----------------------------------|----------------------------|--------------------------------|-------------------------------------------------------------------|---------------------------------------|-------------------------------------------------------|------------------|----------|
| Paramos gavėjas                   | 1                          | VšĮ Litvinai (306              | 6151268)                                                          | 1,20                                  | 2024                                                  | Paramos gavėjmas | 2 G 🖻    |
| Paramos gavėjams<br>Paskirta 1,2% | Politin<br>organi<br>Dar r | ėms<br>zacijoms<br>nepaskyrėte | Profesinėms sąjungoms<br>ar jų susivienijimams<br>Dar nepaskyrėte |                                       |                                                       |                  |          |
| Galima skirti iki 1,2%            | Galima                     | a skirti iki 0,6%              | Galima skirti iki 0,6%                                            |                                       |                                                       |                  |          |

 У наступным акне націсніце зялёную кнопку "Formuoti prašymą" ("Сфарміраваць заяўку") і далей вы ўбачыце выбранага атрымальніка дапамогі VšĮ Litvinai (306151268) і тую частку падаходнага падатку, якую атрымае клуб. Націсніце зялёную кнопку "Pateikti" ("Адправіць").

| SIARHEI BARODZICH                   | l, a.k. 3890              | 4111882               |                                                |                                       |                                                       |                  |
|-------------------------------------|---------------------------|-----------------------|------------------------------------------------|---------------------------------------|-------------------------------------------------------|------------------|
| Gavėjo tipas                        | Nr.                       | Gavėjo pav<br>(kodas) | vadinimas ir identifikacinis numeris           | Mokesčio dalies dydis<br>(procentais) | Mokesčio dalį skiriu<br>iki mokestinio<br>laikotarpio | Paskirtis        |
| Paramos gavėjas                     | 1                         | VšĮ Litvinai          | (306151268)                                    | 1,20                                  | 2024                                                  | Paramos gavėjmas |
| <ul> <li>Skirta gyventoj</li> </ul> | ų pajamų m                | nokesčio da           | alis: 🧿                                        |                                       |                                                       |                  |
| Paramos gavėjams                    | Politinėms<br>organizacij | joms                  | Profesinėms sąjungoms<br>ar jų susivienijimams |                                       |                                                       |                  |
| Paskirta 1,2%                       | Dar nepa                  | skyréte               | Dar nepaskyrėte                                |                                       |                                                       |                  |
| Galima skirti iki 1,2%              | Galima ski                | rti iki 0,6%          | Galima skirti iki 0,6%                         |                                       |                                                       |                  |

10. Калі перад вамі такое самае акно як на малюнку ніжэй - вы зрабілі ўсё правільна і запыт на пералік часткі падаходнага падатку за 2023 паспяхова пададзены. Дзякуй за падтрымку!

Prašymas pervesti pajamų mokesčio dalį paramos gavėjams ir (arba) politinėms organizacijoms už 2023 metus × sėkmingai pateiktas!
 Prašymas pervesti pajamų mokesčio dalį paramos dalį paramos Atsisiusti PDF gavėjams ir (arba) politinėms organizacijoms už 2023 metus PATEIKTAS